## マルチデバイス設定方法

auタブレット<sup>※</sup>にauスマートフォン/auタブレットでご利用中のメールアドレス(@au.com/@ezweb.ne.jp)を設定 し、ご利用いただけます。 ※2017年冬モデル以降のauメールアプリでは、auスマートフォンでも設定できます。

設定方法 (auタブレットにauスマートフォンのメールアドレス(@au.com/@ ezweb.ne.jp)を設定する場合)

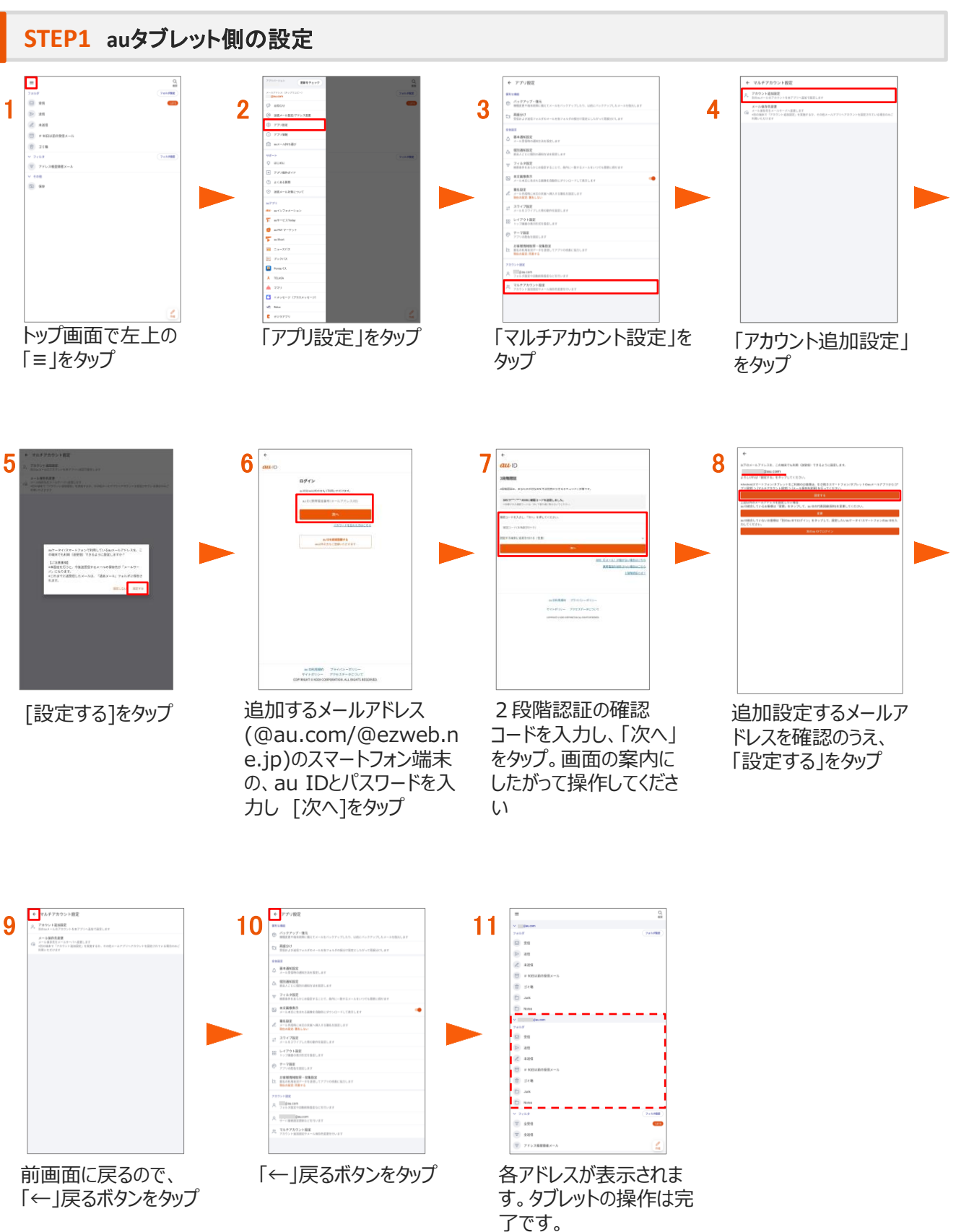

## STEP2 Androidスマートフォン側の設定

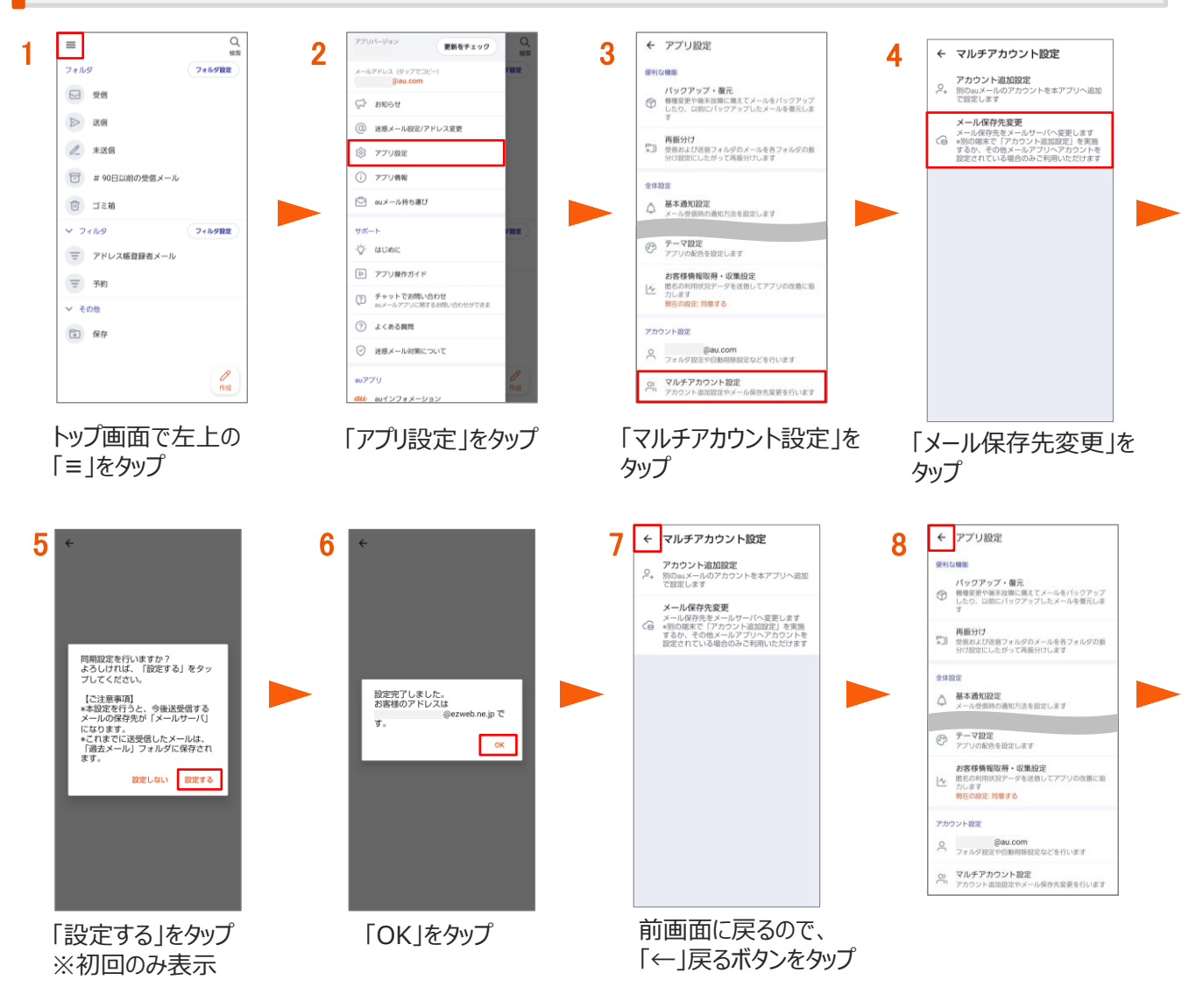

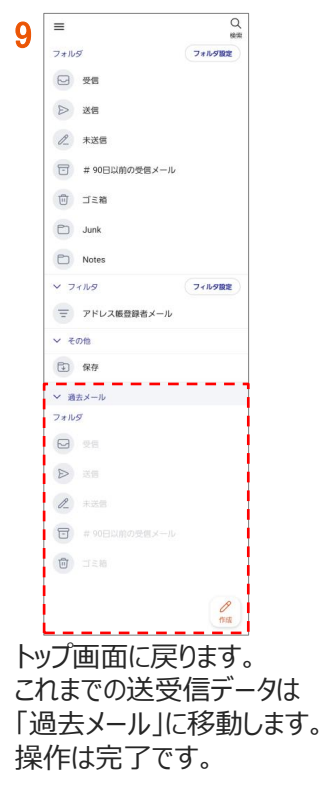

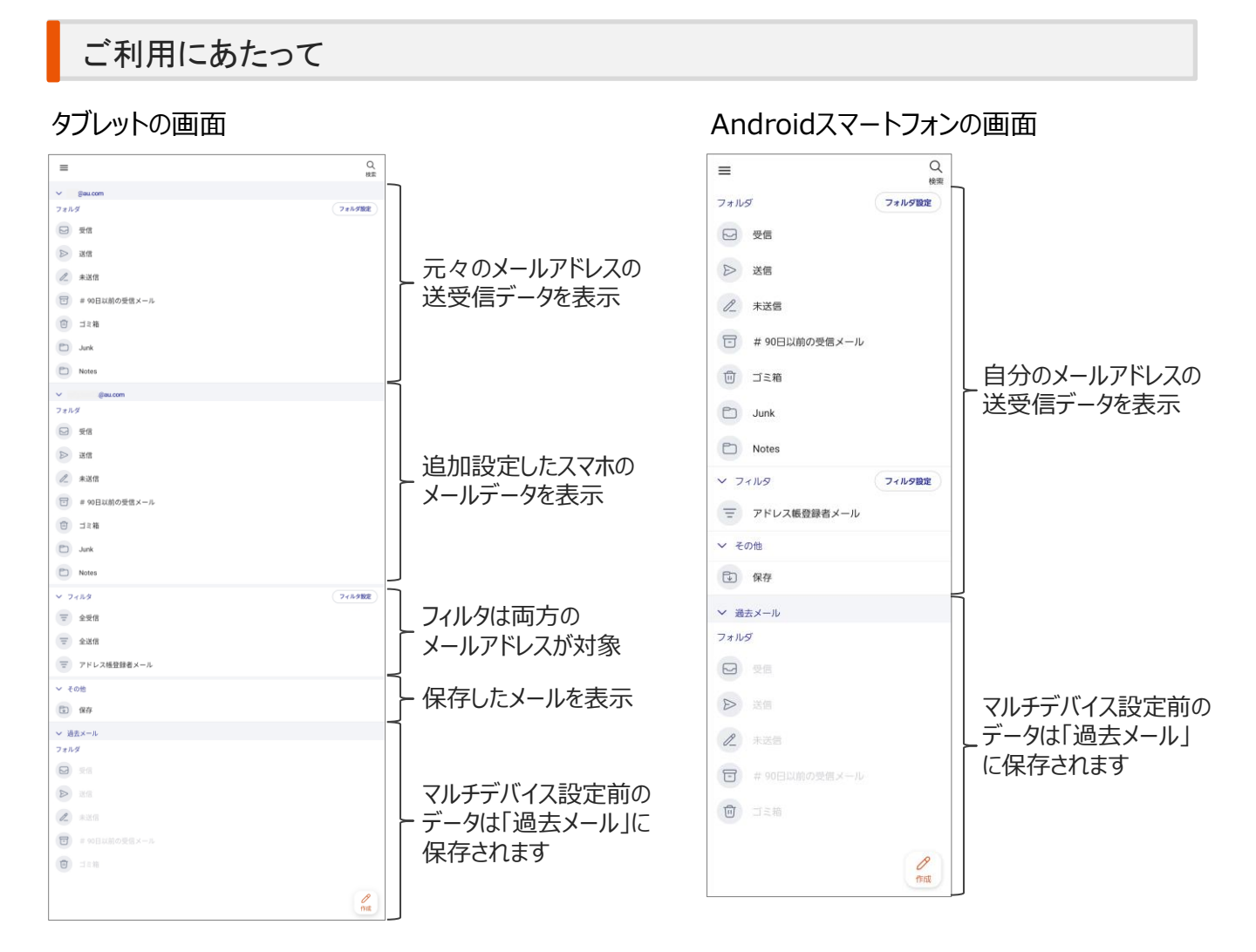

## ▲ご注意

【メール保存場所】

- マルチデバイス利用設定により、設定変更後に送受信するメールの保存先はメールサーバとなります。
- ・ サーバ保存容量は400M/5000件(超過した場合は古いメールから自動削除されます)
- マルチデバイス利用開始時は、メールサーバに保存されているメール(過去30日分/200M/500件)が表示されます。
- マルチデバイス利用設定前に送受信したメールがある場合は、「過去メール」(端末に自動作成)に保存されます。
- 受信してから90日経過したメールが、「受信」ボックスから「# 90日以前の受信メール」ボックスへ自動的に移動します。

## 【ご注意事項】

- 下記機種はマルチデバイスに対応しておりません。 auケータイ、かんたんケータイおよび2016年夏モデル以前の4G LTEケータイ、2016年夏モデル以前の Androidスマートフォン/タブレット(Xperia Z5 SOV32は除く)
- マルチデバイス利用設定後、サーバ保存メール容量などにより同期に時間がかかる場合があります。
- マルチデバイス利用設定は、最大4メールアドレスまで設定可能です。
- メールの受信設定は自動受信のみとなります。
- メールの保護設定(ローカル保存非削除設定)はありません。
  ※ローカルボックス(端末保存)にメールを保存(コピー)することでサーバ自動削除対象外となります。
- 全検索の対象は、端末に保存されているキャッシュデータのみとなります。
  ※過去フォルダ、ローカルフォルダ、ゴミ箱含まず。
- 自動振分け、予約送信、フォルダ編集の設定、更新は、設定元の端末(対象メールアドレスのSIMが挿入されている端末)のみ可能です。
- マルチデバイス利用設定(サーバ保存方式への変更)後、ローカル保存方式への再変更はできません。